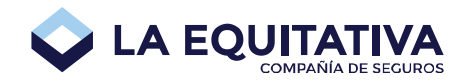

# Migración de usuario paso a paso

En La Equitativa queremos facilitarte las cosas. Por eso, ahora te brindamos un **único usuario** para todas nuestras aplicaciones. Acá te explicamos cómo migrar tu usuario al nuevo esquema unificado:

# PASO 1

Accedé a https://www.laequitativa.com.ar/ y luego elegí la opción Productores -> Ingresá:

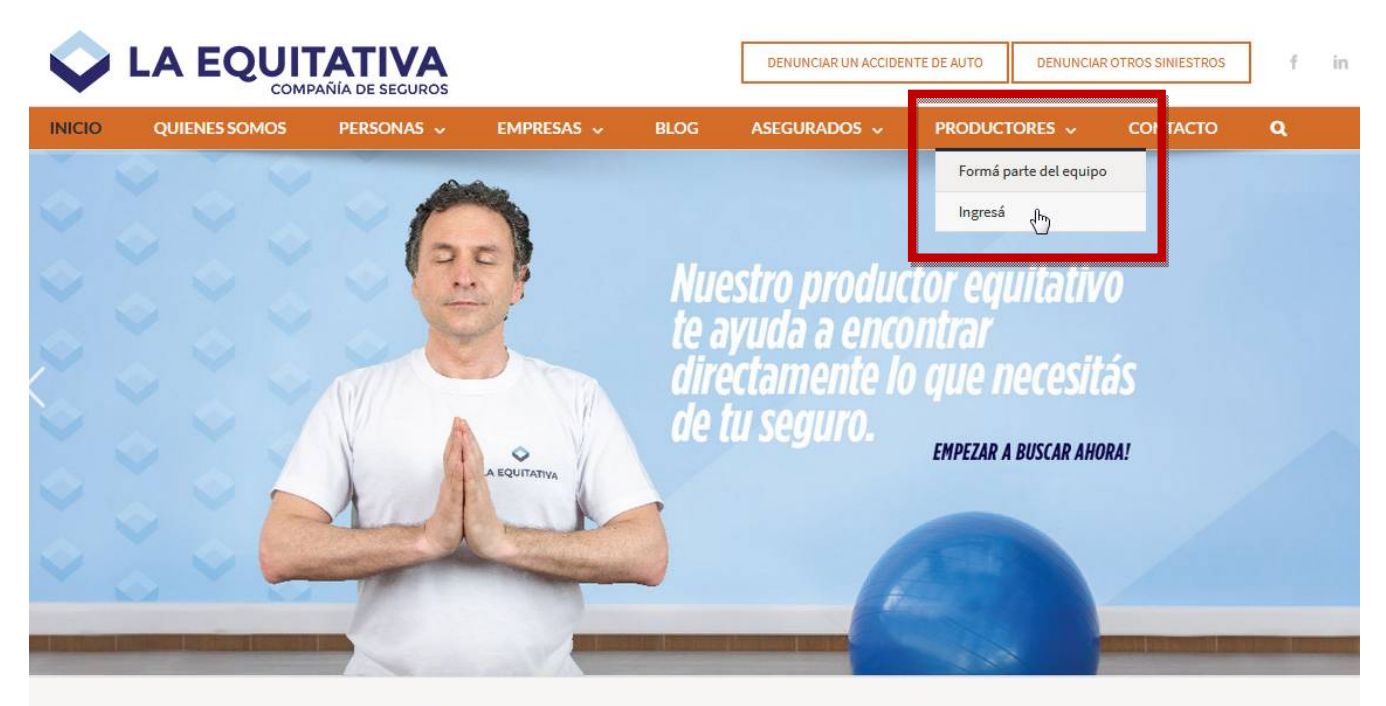

¿Querés cotizar nuestras coberturas? Es simple.

Podés contactarte con uno de nuestros productores para que te asesore personalmente y cotice tu seguro.

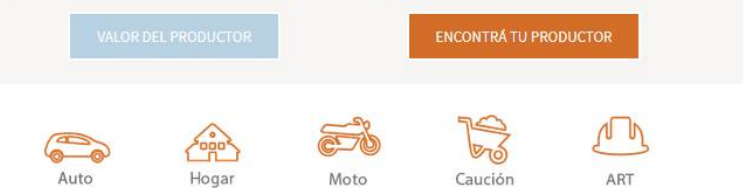

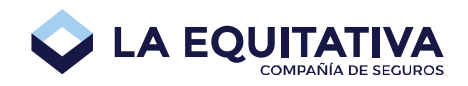

Escribí tu usuario y contraseña de siempre y luego presioná el botón **Ingresar**:

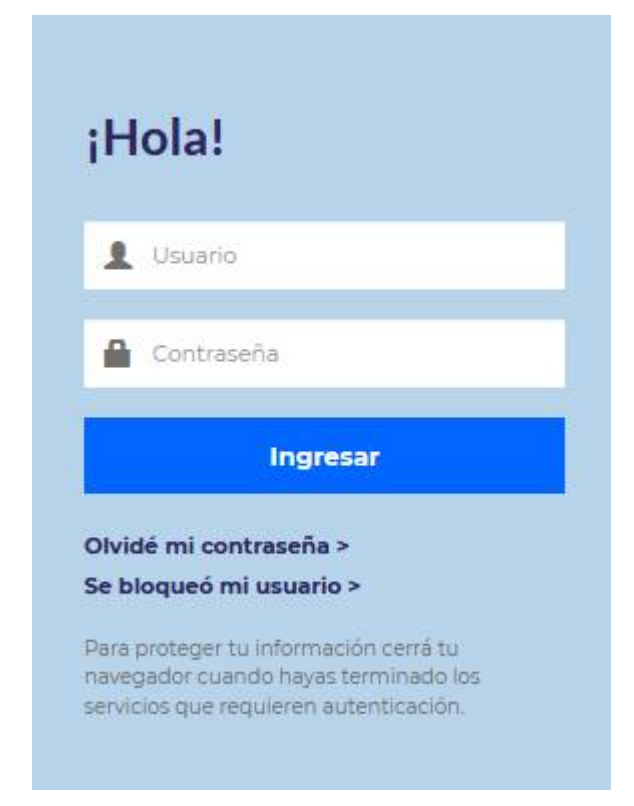

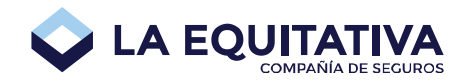

A continuación elegí la opción Migrá ahora:

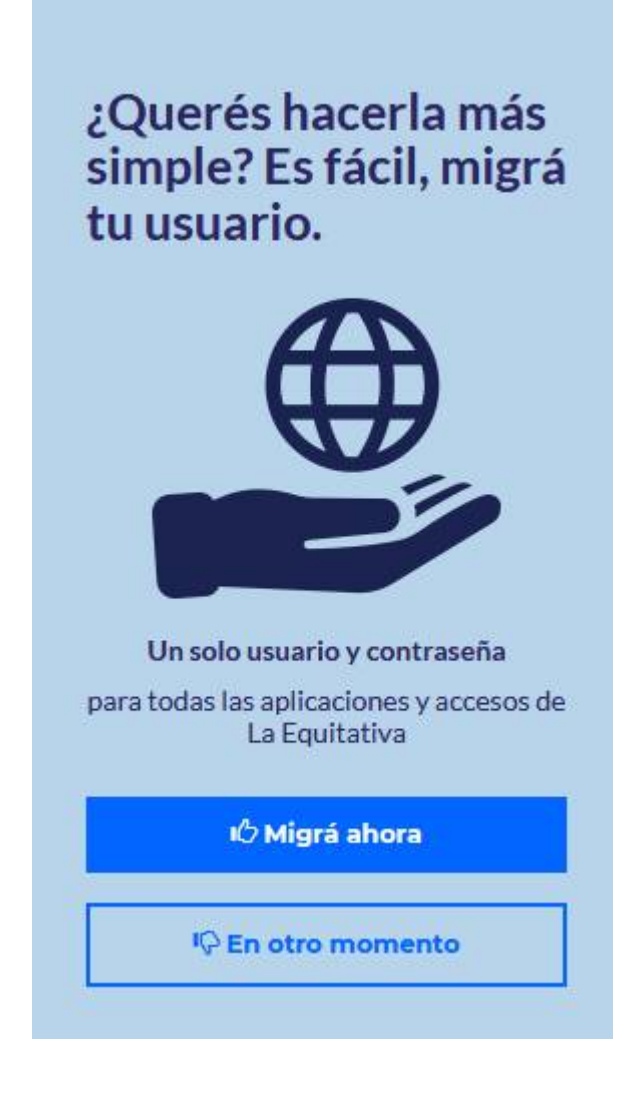

#### LA EQUITATIVA COMPAÑÍA DE SEGUROS

## PASO 4

Completá los datos que se piden en la siguiente pantalla y presioná el botón Siguiente:

| Completá estos datos y listo! |                    |                             |
|-------------------------------|--------------------|-----------------------------|
| 👤 Usuario 7                   | 🗷 Login            | 🔒 Contraseña acceso Privado |
|                               | 🔒 Contraseña nueva | 🔒 Repetir contraseña nueva  |
|                               | Pregunta Segura    | ×                           |
|                               | Respuesta Segura   |                             |
|                               | Siguiente          | X Cancelar                  |

#### IMPORTANTE

- donde dice *Login* tenés que escribir una dirección de email válida. **Ese será tu nuevo usuario de acceso a todas las aplicaciones de La Equitativa**.
- donde dice <u>Contraseña acceso Privado</u> tenés que escribir la contraseña con la que ingresás actualmente a la pantalla de Cuenta Corriente.
- donde dice <u>Contraseña nueva</u> tenés que escribir una contraseña nueva que cumpla con la siguiente sintaxis:
  - o mínimo ocho caracteres
  - o una mayúscula
  - o **un número**

Esa será tu nueva contraseña de acceso a todas las aplicaciones de La Equitativa.

#### LA EQUITATIVA COMPAÑÍA DE SEGUROS

# PASO 5

A continuación aparecerá la siguiente pantalla, en la cual solamente tenés que presionar el botón **Actualizar Datos Usuario** para finalizar con la registración:

| ✤ Datos de Usuario            |                          |                           |                |
|-------------------------------|--------------------------|---------------------------|----------------|
| Agente 👻 Productor Equ        | uitativo,                |                           |                |
| nuevo.agente@agente.com.ar    | nuevo.agente@agente.com. | ar ⑦ Opera<br>Elementales | 🗌 Opera Vida   |
| ✓ Canales Habilitados         |                          |                           |                |
| Canal                         |                          |                           |                |
| INTERNET                      |                          |                           |                |
| AS400                         |                          |                           |                |
|                               |                          |                           |                |
| ✓ Códigos de P.A.S. Autorizad | los                      |                           |                |
| Rol P.A.                      | .S. Rol Estructura       | P.A.S. Estructure         | a Sistema      |
| PRODUCTOR 500                 | 000                      |                           | Riesgo General |
|                               |                          |                           |                |
|                               | Actual                   | izar Datos Usuario        | Cancelar       |

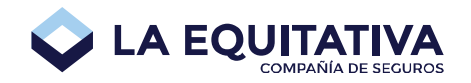

Finalmente verás un mensaje de confirmación como el siguiente, en donde te indica que tendrás que ingresar nuevamente con **tu nuevo usuario y contraseña**:

Los datos del usuario se actualizaron exitosamente. Cerrá sesión e iniciá nuevamente con el login nuevo.agente@agente.com.ar y password nueva ingresada.

Recibirás también un mail indicando que has finalizado con el registro del usuario actualizado:

Notificaciones LA EQUITATIVA < no-reply@laequitativa.com.ar > Se completó el registro del Usuario <u>nuevo.agente@agente.com.ar</u>.

Completaste correctamente el registro del Usuario.

Ingresá con el usuario: nuevo.agente@agente.com.ar

#### Nuestros Servicios Incluyen

- Consultas Online (De 9 a 18hs)
- Cotizador Online (Las 24hs)
- Certificados de Cobertura para Autos (Las 24hs)
- Emisión de Pólizas para Autos y Motos (Las 24hs)
- Cuenta Corriente y Certificados de Retención de IIBB
- · Envío de Mailings con información actualizada
- Agenda de Oficinas
- Formularios
- Novedades

Para poder estar en constante comunicación, te pedimos que mantengas actualizada tu información de contacto.

Por cualquier duda, podés comunicarte con:

- comercial@laequitativa.com.ar
- Antonio Milici Sub gerente comercial (011 5070-3000 int. 324)
- Marcelo Bruno Sistemas (011 5070-3000 int. 245)

Este es un mail automático; por favor no lo respondas.

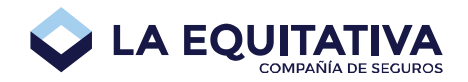

# Olvidé mi contraseña

Si olvidaste tu contraseña y no podés ingresar en las aplicaciones de La Equitativa, no te preocupes, podés recuperarla siguiendo los pasos que te explicamos a continuación:

### PASO 1

Accedé a https://www.laequitativa.com.ar/ y luego elegí la opción Productores -> Ingresá:

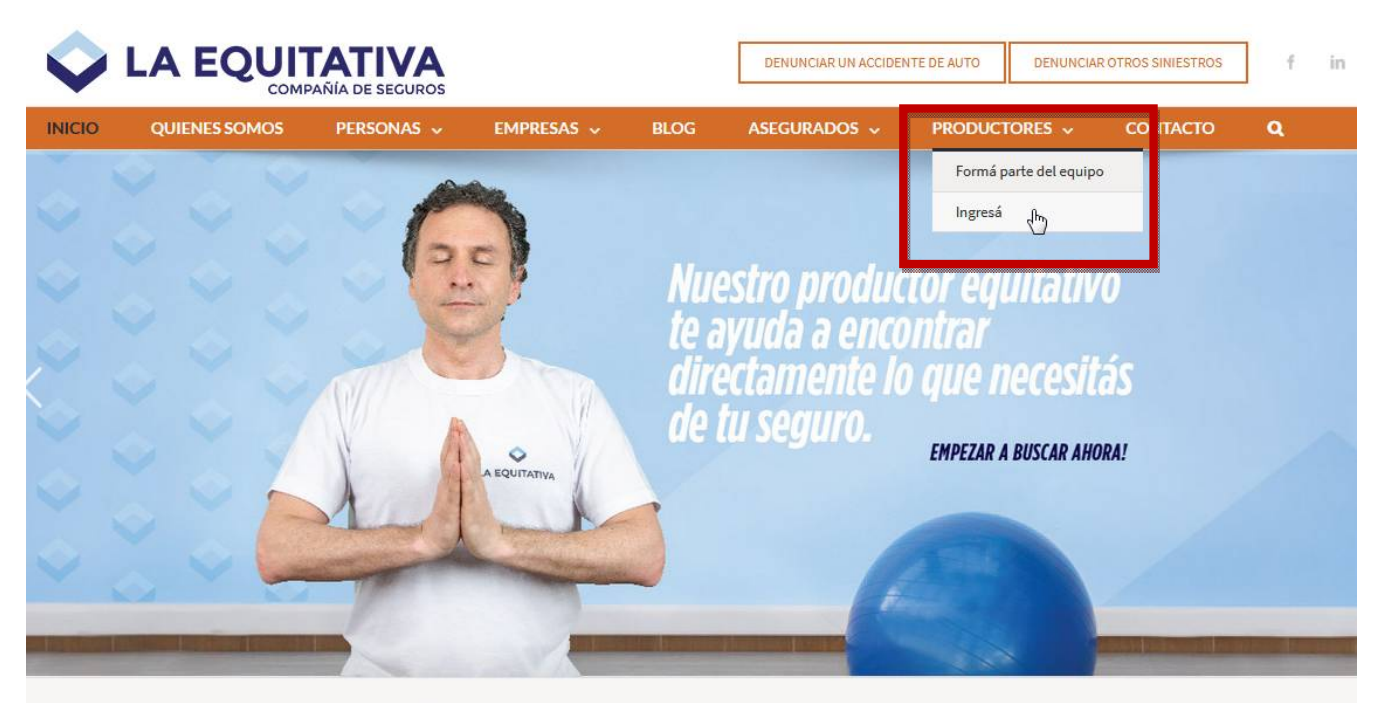

#### ¿Querés cotizar nuestras coberturas? Es simple.

Podés contactarte con uno de nuestros productores para que te asesore personalmente y cotice tu seguro.

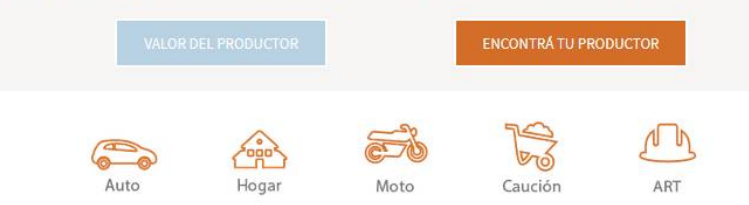

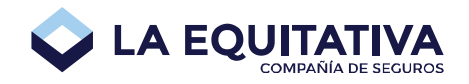

Hacé click sobre el link Olvidé mi contraseña >:

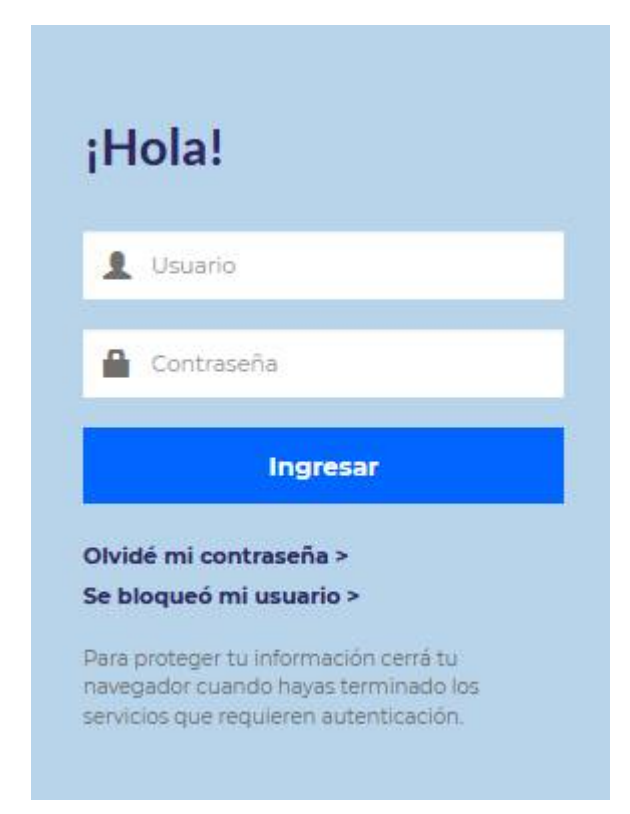

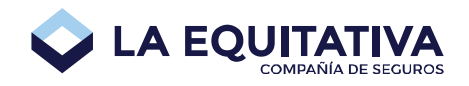

A continuación escribí tu nombre de usuario (login), tildá la casilla **No soy un robot**, y presioná el botón **Aceptar**:

| 1 Usuario                |  |
|--------------------------|--|
|                          |  |
| No soy un<br>robot       |  |
| reCAPTCHA                |  |
| Privacidad - Condiciones |  |

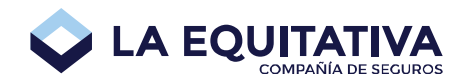

Escribí la respuesta de tu pregunta de seguridad y presioná el botón Aceptar:

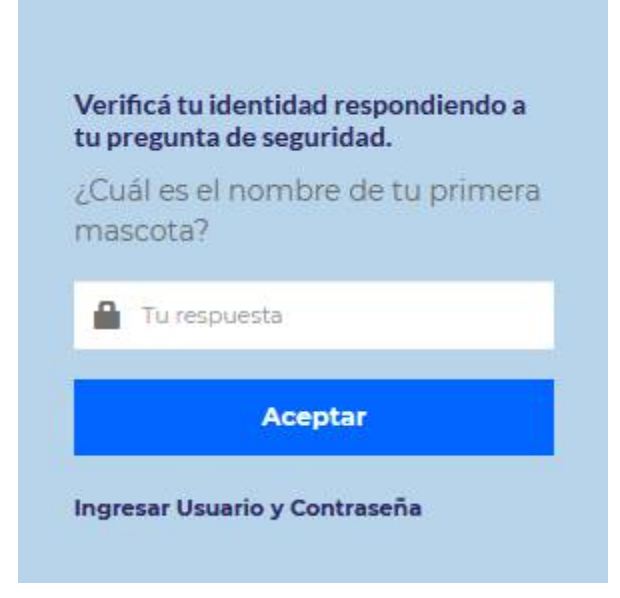

**NOTA:** la pregunta y respuesta de seguridad la elegiste en el momento de migrar y/o completar los datos de la registración de usuario. Si no la recordás, comunicate con nosotros al (011) 5070-3000 int. 245 de lunes a viernes en horario laboral y/o al email: comercial@laequitativa.com.ar

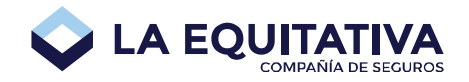

Finalmente aparecerá el siguiente mensaje:

¡Ya está! Te enviamos una contraseña temporal a tu e-mail. Ingresála antes de 72 horas:

Se ha enviado una contraseña temporal a tu casilla de correo.

#### Ingresar Usuario y Contraseña

Para proteger tu información cerrá tu navegador cuando hayas terminado los servicios que requieren autenticación.

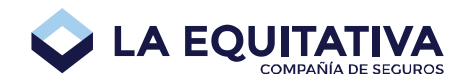

Chequeá tu correo, te llegará un email que se ve así:

Notificaciones LA EQUITATIVA < no-reply@laequitativa.com.ar > La clave del Usuario <u>nuevo.agente@agente.com.ar</u> ha sido blanqueada. a: nuevo.agente@agente.com.ar

El Usuario nuevo.agente@agente.com.ar blanqueó su contraseña.

Se te asignó la contraseña temporal: QgCU1ayD, con una validez de 72 horas.

Por cualquier duda, podés comunicarte con:

- comercial@laequitativa.com.ar
- Antonio Milici Sub gerente comercial (011 5070-3000 int. 324)
- Marcelo Bruno Sistemas (011 5070-3000 int. 245)

Este es un mail automático; por favor no lo respondas.

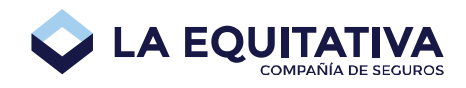

Hacé click en el link **Ingresar Usuario y Contraseña**, y volvé a loguearte como lo hacés habitualmente, utilizando la contraseña temporal que recibiste en tu casilla de email:

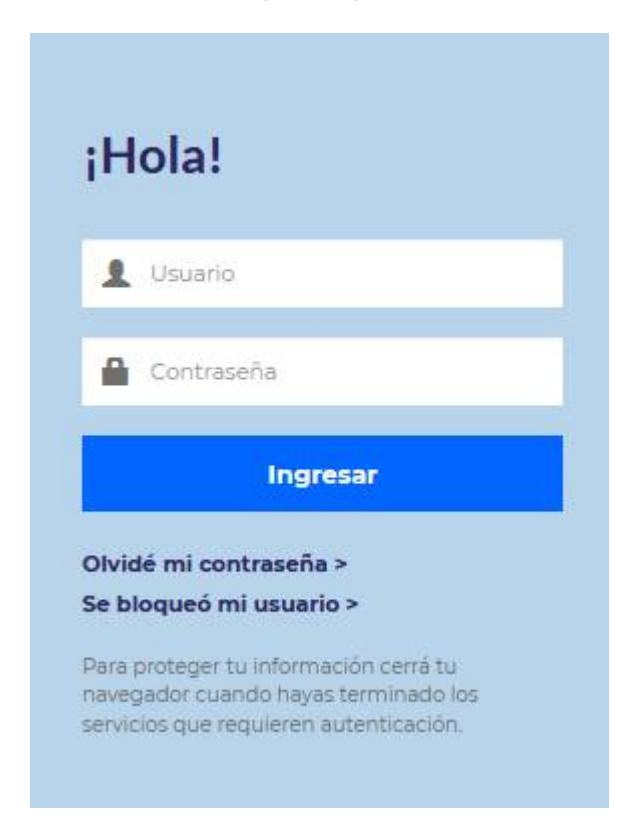

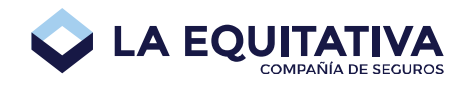

Al ingresar con tu nombre de usuario y la contraseña temporal, te aparecerá la siguiente pantalla:

| 1 | nuevo.agente@agente.com.ai |
|---|----------------------------|
| 8 | Contraseña actual:         |
| 8 | Contraseña nueva:          |
| 2 | Confirmación:              |
|   | Aceptar                    |

Donde dice Contraseña actual: escribí la contraseña que te llegó por email. Luego, ingresá una contraseña nueva y su confirmación. Presioná el botón Aceptar. Aparecerá el siguiente mensaje en pantalla:

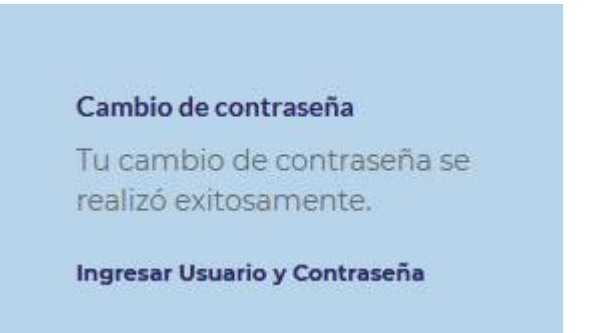

Finalmente, deberás hacer click en el link Ingresar Usuario y Contraseña, para volver a ingresar en la aplicación y poder seguir operando como lo hacés habitualmente.